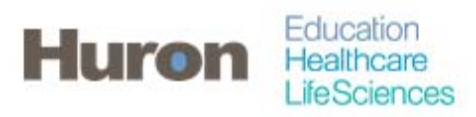

University of North Carolina Office of Sponsored Research Transformation

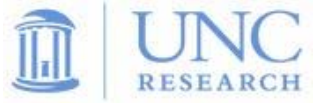

## Quick Steps for Running the Payroll Report

- 1. Login to ecrt at https://ecrt.unc.edu
- 2. Use your onyen/password

|                                                       | THE UNIVERSITY<br>of NORTH CAROLINA<br>at CHAPEL HILL                                                                    |
|-------------------------------------------------------|----------------------------------------------------------------------------------------------------|
| Si                                                    | ngle Sign-On                                                                                                    |
| Onyen -o                                              | r- UNC Guest ID                                                                                                    |
|                                                       |                                                                                                    |
| Password                                              |                                                                                                    |
|                                                       | Sign in                                                                                                    |
| Reset pas<br><u>Guest ID</u>                          | ssword for <u>Onyen</u>   <u>UNC</u><br>or get <u>help</u> .                                                             |
| Importa<br>personal<br>every inst<br>open on y<br>out | <b>Int</b> To protect your<br>information, you must close<br>tance of this browser that is<br>your computer when you log |

 $\circledast$  2014 The University of North Carolina at Chapel Hill. All rights reserved.

3. Click Continue to procede to the Home Screen

## Welcome to ecrt

At the University of North Carolina, we have recently upgraded to version 5.1 of the ecrt application. At UNC, our effort reporting process has been simplified and standardized as a result of this upgrade. The ecrt system is designed to help you comply with the provisions of UNC's effort reporting policies, federal policy ONB Circular A.21 section J.10, the Uniform Guidance, NH Salary Limitation on Grants, and other relevant agency policies that govern the need to provide certification of an individual's effort pursuant to his/her sponsored and non-sponsored programs. Faculty and staff are required to complete and submit an Effort Certification Statement for review and approval by a user's respective deadline.

Please click the 'Continue' button to access your redesigned home page!

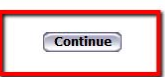

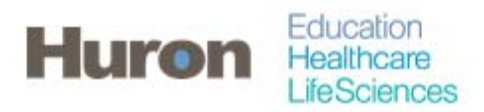

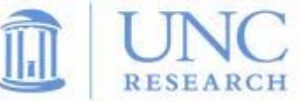

4. Select Reports from the navigation menu.

|                                                                    | THE UNIVER<br>of NORTH CA<br>at CHAPEL H            | RSITY<br>AROLINA                               |                                                   | View Logs                                           | Data Dashboard                                      | 🤜 My Data 🛛 🕅 W                                          | lelcome, System User                                       | Sign Out   Enter Se                    |
|--------------------------------------------------------------------|-----------------------------------------------------|------------------------------------------------|---------------------------------------------------|-----------------------------------------------------|-----------------------------------------------------|----------------------------------------------------------|------------------------------------------------------------|----------------------------------------|
|                                                                    |                                                     |                                                | Certify                                           | Manage                                              | Reports                                             | Administration                                           | Links                                                      |                                        |
| Helpful I<br>» OMB                                                 | <u>Links</u><br>Circulars                           | Work Lis                                       | st for System I                                   | Jser                                                | Advanced Qu<br>Load Limiting                        | ery Tool<br>Factors                                      |                                                            |                                        |
| Nation<br>Healt<br>and G                                           | nal Institutes of<br>th: Grants Policy<br>Guidance  | Welcome to to<br>statements, p<br>description. | he ecrt effort reporting<br>processing statements | system. The tabs below<br>s, or following up on out | w list all of the effort ce<br>standing statements. | rtification tasks that requ<br>To view and resolve the s | ire your attention - wheth<br>specific task, select the li | ner it is certifying<br>nk in the task |
| <ul> <li>UNC</li> <li>Spon</li> <li>Rese</li> <li>and P</li> </ul> | Office of<br>Isored<br>Parch Policies<br>Procedures | Sta                                            | tements Awaiting                                  | Certification                                       |                                                     | Effort Tasks (5)                                         |                                                            | Associated Cerl                        |
| » UNC                                                              | Monthly Pay                                         | Туре                                           |                                                   |                                                     | Identifier                                          |                                                          | Name                                                       |                                        |
| Perio<br>2015<br>» UNC<br>Perio                                    | d Schedule -<br>Monthly Pay<br>d Schedule -         | Activate Ne                                    | ew User                                           |                                                     | 7087430                                             | 51                                                       | Gustafson, J                                               | oann                                   |

5. Select 'Payroll/Cost Share' from the Category, and select 'Payroll Report' from the Reports section.

|                           | THE UNIVERSITY<br>of NORTH CAROLIN/<br>at CHAPEL HILL |        | View Logs | Data Dashboard   🌏 My Data   Welcome, System User   S                                                                                                    | ign Ou | nt i Enter Se                                                                                                    |
|---------------------------|-------------------------------------------------------|--------|-----------|----------------------------------------------------------------------------------------------------|--------|----------------------------------------------------------------------------------------------------|
| Home                      | Certify                                               | Manage | Reports   | Administration Links                                                                                                    |        |                                                                                                    |
| ecrt I                    | Reporting                                             |        |           |                                                                                                    |        |                                                                                                    |
| Catego                    | ry<br>Imente                                          |        |           | Reports                                                                                                    |        | Description                                                                                                    |
| Anag<br>Monito<br>Payroll | ment<br>ing<br>Cost Share                             |        | ×         | ect Created Cost Transfer Report<br>Monthily Funding and Effort Information Report<br>Payroll Adjustment Reconciliation Report<br>Payroll and Cost Share Report<br>Profile Cost Share Report<br>SPES (Sponsored Project Employee Summary) Report<br>Summary of Payroll dollars per Period of Performance per Effort Statem<br>4 |        | The Paylon Ke<br>Department or<br>The date rang:<br>by selecting a<br>reporting perio<br>The alternate v<br>will prompt the<br>determine the<br>determine the<br>determine the<br>determine the<br>determine the |
|                           |                                                       |        |           |                                                                                                    |        | Right: View Pay                                                                                                    |
| Pa<br>4) Emj<br>4) Sch    | rameters Resoloyee:<br>ool / Department:              | Sults  |           |                                                                                                    |        |                                                                                                    |
| 4) Pro                    | iect ID:                                              |        |           | Active  Inactiv                                                                                                    | e      |                                                                                                    |

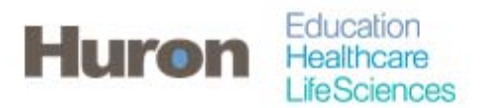

University of North Carolina Office of Sponsored Research Transformation

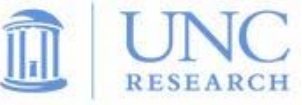

6. Enter the name or ID of the Employee, Department, or Project ID you wish to use for the Payroll Report. The date range will be required if the radio button is set to 'Dates', and employee type and pay period will be required if set to 'Employee Type'.

| of NORTH CAROLINA                                                                                                    |                                                                             | View Logs           | Data Dashboard   🌏 My Data   Welcom                                                                                                    | e, System User   S      | ign Out | t   Enter Search Criteria                                                                                                    |
|----------------------------------------------------------------------------------------------------|-----------------------------------------------------------------------------|---------------------|----------------------------------------------------------------------------------------------------|-------------------------|---------|----------------------------------------------------------------------------------------------------|
| Home Certify                                                                                                    |                                                                             | Reports             | Administration Links                                                                                                    |                         |         |                                                                                                    |
| ecrt Reporting                                                                                                    |                                                                             |                     |                                                                                                    |                         |         | 0                                                                                                    |
| Category                                                                                                    |                                                                             |                     | Reports                                                                                                    |                         |         | Description                                                                                                    |
| Commitments<br>Management<br>Monitoring<br>Payroll/Cost Share                                                                                                    |                                                                             |                     | ect Created Cost Transfer Report<br>Monthly Funding and Effort Information Report<br>Payroll Adjustment Reconcilation Report<br>Payroll and Cost Share Report<br>Payroll Report<br>Profile Cost Share Report<br>SPES (Sponsored Project Employee Summary) Repo<br>Summary of Payroll dollars per Period of Performance | rt<br>per Effort Statem | •<br>=  | The Payroll Report is a payroll summary report for a specific individual,<br>Department or Project ID and date range.<br>The date range for this can be set one of two ways. First, the report can be run<br>by selecting a date range. This allows the user to run a report that crosses<br>reporting periods but is more relevant to the Project ID activity.<br>The atternate way of setting the range is by selecting Employee Type. This<br>will promy the user to select the bype of employee, which will in turn<br>determine the periods that can be reviewed. By selecting the employee type<br>does not mean you'll only get data for those employees. The employee type<br>select is to hetter ornvide a date range for the nuerv |
|                                                                                                    |                                                                             | 6                   |                                                                                                    |                         | 2       | Right: View Payroll Report on Reports Page                                                                                                    |
| Parameters     Result       Image: Project ID:     Image: Project ID:       Image: Project ID:     Image: Project ID: | Expand Search   Base Non-IBS C  Dates Employee Ty Start Date:  [mm/dd/yyyy] | ther<br>pe<br>End I | Date:<br>mm/dd/yyyy]                                                                                                    | Active inscrive         | e       |                                                                                                    |

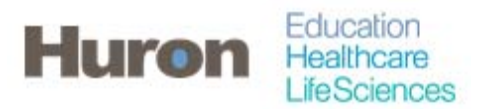

University of North Carolina Office of Sponsored Research Transformation

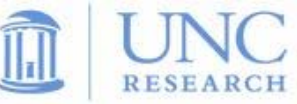

7. Payroll data will be displayed on the 'Results' tab. This report will be organized by certifier, while including the department, payroll, and effort percentage for each award. The report will have subtotals for each certifier as well as totals for all certifiers. This Payroll report can then be exported to XLS.

| ne (                                                                                                    | Certify Mana                                                                   | 1 <b>0</b> 0         | Reports                                                                                                    | Adminis                                                                                                    | stration L                                                                                                    | inks                                                                                                    |             |                                                                                                    |                                                                                                    |                                                                                                    |
|----------------------------------------------------------------------------------------------------|--------------------------------------------------------------------------------|----------------------|----------------------------------------------------------------------------------------------------|----------------------------------------------------------------------------------------------------|----------------------------------------------------------------------------------------------------|----------------------------------------------------------------------------------------------------|-------------|----------------------------------------------------------------------------------------------------|----------------------------------------------------------------------------------------------------|----------------------------------------------------------------------------------------------------|
| rt Reporting                                                                                                    | 1                                                                              |                      |                                                                                                    |                                                                                                    |                                                                                                    |                                                                                                    |             |                                                                                                    |                                                                                                    |                                                                                                    |
| itegory<br>ommitments<br>anagement<br>onitoring<br>ayroll/Cost Share                                                   |                                                                                |                      |                                                                                                    | Reports     Cost Trans<br>Certified C<br>Certified C<br>Certifier P:<br>Certifier S:<br>Cost Shar<br>ecrt Create<br>Monthly Fu<br>Payroll Adj | sfer Report<br>Cost Share dolla<br>Cost Share dolla<br>ayroll Summary<br>alary Activity Rej<br>re Report<br>ed Cost Transfe<br>unding and Effo<br>justment Recor | ir amount by institut<br>ris by institution<br>Report<br>port<br>ir Report<br>it Information Report<br>iciliation Report | tion fin    | Description<br>The Payroll Report is a payro<br>Department or Project ID and<br>The date range for this can b<br>by selecting a date range. Th<br>reporting periods but is more<br>The alternate way of setting the<br>will prompt the user to select<br>determine the periods that c<br>does not mean you'll only get<br>select is in hetter movide a d<br>d | II summary report for a s<br>d date range.<br>e set one of two ways. Fi<br>is allows the user to run<br>e relevant to the Project ID<br>he range is by selecting<br>"the type of employee, wh<br>an be reviewed. By select<br>data for those employee<br>ate range for the query | pecific individual,<br>rst, the report can be run<br>a report that crosses<br>0 activity.<br>Employee Type'. This<br>hich will in turn<br>ting the employee type<br>is. The employee type |
|                                                                                                    |                                                                                |                      |                                                                                                    |                                                                                                    |                                                                                                    |                                                                                                    |             | Rughic View Payroll Report on Re                                                                                                    | Iporta rrage                                                                                                    |                                                                                                    |
| Paramete s  Pay Period Vie Account View                                                                                | Results                                                                        |                      |                                                                                                    |                                                                                                    |                                                                                                    |                                                                                                    |             |                                                                                                    |                                                                                                    |                                                                                                    |
| Parametes Pay Period Vie Account View 074 items found, o instPrev] 1, 2, 3, 4,                                         | Results                                                                        |                      |                                                                                                    |                                                                                                    |                                                                                                    |                                                                                                    |             |                                                                                                    |                                                                                                    |                                                                                                    |
| Paramete s  Pay Period Vie Account View 074 items found, o instiPrev] 1, 2, 3, 4, Certifier                            | Results<br>w<br>isplaying 1 to 300.<br>5, 6, 7, 8 [Nent/Last]<br>Department    | Department<br>Number | Grant                                                                                                    | Pay Period                                                                                                    | Payroll                                                                                                    | Pay %                                                                                                    |             | ау Туре                                                                                                    | Employee<br>Type                                                                                                    | Statement Type                                                                                                    |
| Paramete s Pay Period Vi Account View (074 items found, o inst/Prev] 1, 2, 3, 4, Cértifier dhikari, Upendra - 20537111 | Results w splaying 1 to 300 6, 6, 7, 8 [NewLast] Department Chemistry - 318300 | Department<br>Number | Grant<br>5055145 -<br>Computer<br>studies of the<br>effects produced<br>by shock wave<br>induced<br>nanobubble<br>implosion on<br>properties of<br>biomembranes. | Pay Period<br>07/01/2014<br>10<br>07/31/2014                                                                                                  | Payroll \$3,186.34                                                                                                    | Pay %                                                                                                    | 555145_1117 | ay Type                                                                                                    | Employee<br>Type<br>EPA<br>Employee                                                                                                    | Statement Type<br>Base                                                                                                    |

8. A payroll report for an individual can be generated from the Effort Statement. The employee's name will automatically be populated in the parameters, along with the employee type and the pay period of the Effort Statement used to generate the report.

| -                                                                                                    | HILL                                                                          |                                |                                                                | -                                            |                                                                 | _       |                                                | _                                   |                                   |    |
|----------------------------------------------------------------------------------------------------|-------------------------------------------------------------------------------|--------------------------------|----------------------------------------------------------------|----------------------------------------------|-----------------------------------------------------------------|---------|------------------------------------------------|-------------------------------------|-----------------------------------|----|
| ome Co                                                                                                    | srtify Man                                                                    | nge                            | Reports                                                        | Admi                                         | inistration                                                     | Links   |                                                |                                     |                                   |    |
| crt Reporting                                                                                                    |                                                                               |                                |                                                                |                                              |                                                                 |         |                                                |                                     |                                   |    |
|                                                                                                    |                                                                               |                                |                                                                |                                              |                                                                 |         |                                                |                                     | 6                                 | 2) |
| Category                                                                                                    |                                                                               | Rep                            | ports                                                          |                                              |                                                                 | Des     | cription                                       |                                     |                                   |    |
| Commitments                                                                                                    |                                                                               | ^ Co                           | st Transfer Repo                                               | rt                                           |                                                                 | A The   | Payroll Report is                              | a payroll su                        | mmary report for a                |    |
| Management                                                                                                    |                                                                               | Ce                             | rtified Cost Share                                             | dollar amour                                 | nt by institution                                               | a Spe   | cific individual, De                           | partment or                         | Project ID and                    | E  |
| Payroll/Cost Share                                                                                                    |                                                                               | Ce                             | rtified Cost Share                                             | mary Report                                  | securion                                                        | The The | date range for thi                             | s can be sel                        | t one of two ways.                |    |
| ajremorentenare                                                                                                    |                                                                               | Ce                             | rtifler Salary Activi                                          | ty Report                                    |                                                                 | Firs    | t, the report can b                            | e run by sele                       | ecting a date                     |    |
|                                                                                                    |                                                                               | Co                             | st Share Report                                                |                                              |                                                                 | ran     | ge. This allows the                            | e user to run                       | a report that                     |    |
|                                                                                                    |                                                                               | ecr                            | t Created Cost Tr                                              | ransfer Report                               | t                                                               | cros    | ises reporting per<br>Project ID activity      | 1005 DUT IS I                       | more relevant to                  |    |
|                                                                                                    |                                                                               | Mo                             | nthly Funding and                                              | d Effort Inform                              | ation Report                                                    | The     | alternate way of s                             | etting the ra                       | inge is by                        |    |
|                                                                                                    |                                                                               | <ul> <li>Maj</li> </ul>        | yroll Adjustment F                                             | reconciliation                               | кероп                                                           | * sel   | cting Employee 1                               | Vne' This w                         | ill promot the user               |    |
|                                                                                                    |                                                                               |                                |                                                                |                                              |                                                                 |         |                                                |                                     |                                   |    |
| ¢                                                                                                    |                                                                               | )                              |                                                                |                                              |                                                                 |         |                                                |                                     |                                   |    |
| Parameters                                                                                                    | Results                                                                       |                                |                                                                |                                              |                                                                 | B Rigi  | ht: View Payroll Rep                           | ort on Reports                      | i Page                            |    |
| Parameters Pay Period View Account View One item found                                                                                   | Results                                                                       |                                |                                                                |                                              |                                                                 | B Rigi  | at: View Payroll Rep                           | ort on Reports                      | i Page                            |    |
| Parameters Pay Period View Account View One item found.                                                                                  | Results<br>v                                                                  |                                |                                                                |                                              |                                                                 | Rigi    | it: view Payroll Rep                           | ort on Reports                      | Page                              | -  |
| Parameters Pay Period View Account View One item found. Certifier                                                                        | Results<br>P                                                                  | Departmen                      | nt Grant                                                       | Pay Period                                   | Payroli                                                         | Pay %   | IL: View Payroll Rep<br>Pay Type               | ort on Reports<br>Employee          | Page                              | -  |
| Parameters Pay Period View Account View One item found. Certifier                                                                        | Results<br>Department                                                         | Departmen<br>Number            | nt Grant                                                       | Pay Period                                   | Payroli                                                         | Pay %   | It: View Payroll Rep<br>Pay Type               | ort on Reports<br>Employee<br>Type  | Page<br>Statement<br>Type         |    |
| Parameters Pay Period View Account View One item found. Cortifier Atmos. Advan Curtin.                                                   | Results<br>v                                                                  | Departmen<br>Number            | nt Grant<br>5035951-<br>5105407-190                            | Pay Period<br>07/01/2014                     | Payroll                                                         | Pay %   | It: View Payroll Rep<br>Pay Type               | ert en Reports<br>Employee<br>Type  | Page<br>Statement<br>Type         | -  |
| Parameters Pay Period View Account View Core item found. Certifier Aiman, Adam Curtis - 720208784                                        | Results<br>Department                                                         | Departmer<br>Number            | nt Grant<br>5035951 -<br>SUBACCT.PV<br>NANOELEY                | Pay Period<br>07/01/2014<br>07/31/2014       | Payroll 51 993 33                                               | Pay %   | Pay Type                                       | Employee<br>Type<br>EPA<br>Employee | Page<br>Statement<br>Type<br>Base |    |
| Parameters Pay Period View Account View Cone item found. Certifier Alman, Adam Curtis - 720208784                                        | Résults<br>Department<br>Chemistry - 318300                                   | Departmer<br>Number<br>318300  | nt Grant<br>5035951-<br>SUBACCT.PV<br>NAVOELECT<br>Sublotal    | Pay Period<br>07/01/2014<br>to<br>07/31/2014 | Payroll<br>\$1,993.33<br>\$1,993.33                             | Pay %   | II: View Payroll Rep<br>Pay Type<br>5359511117 | Employee<br>Type<br>EPA<br>Employee | Page<br>Statement<br>Type<br>Base |    |
| Parameters Pay Period View Account View One item found. Certifier Alman, Adam Curtis - 720208784                                         | Results<br>Department<br>Chemistry - 318300                                   | Departmen<br>Number<br>318300  | nt Grant<br>5035951-<br>SUBACCT:PV<br>NANOELECT<br>Subtotal    | Pay Period<br>07/01/2014<br>07/31/2014       | Payroll<br>\$1,993.33<br>\$1,993.13                             | Pay %   | E: View Payroll Rep<br>Pay Type<br>5359511117  | Employee<br>Type<br>EPA<br>Employee | Page<br>Statement<br>Type<br>Base |    |
| Parameters Pay Period View Account View One item found. Certifier Alman, Adam Curtis - 720206784                                         | Results<br>Department<br>Chemistry - 318300<br>Certifier Total for Perio      | Department<br>Number<br>318300 | ot<br>Grant<br>5035951 -<br>SUBACOT.PV<br>NANOELEX<br>Subtotal | Pay Period<br>07/01/2014<br>10<br>07/31/2014 | Payroll<br>\$1,993.33<br>\$1,993.33<br>\$1,993.33               | Pay %   | Pay Type                                       | Employee<br>Type<br>EPA<br>Employee | Page<br>Statement<br>Type<br>Base | -  |
| Parameters Pay Period View Account View One Item Round Certifier Aiman, Adam Curtis - 720208784                                          | Results<br>v<br>Department<br>Chemistry - 318300<br>Certifier Total for Perio | Departmen<br>Number<br>318300  | nt Grant<br>5035951 -<br>SUBACOT.PV<br>NANOELECT<br>Subtotal   | Pay Period<br>07/01/2014<br>00<br>07/31/2014 | Payroll<br>\$1,993.33<br>\$1,993.33<br>\$1,993.33<br>\$1,993.33 | Pay %   | Pay Type<br>5359511117                         | Employee<br>Type<br>EPA<br>Employee | Page<br>Statement<br>Type<br>Base | -  |
| Parameters Pay Period View Account View Creater hound. Certailer Alman, Adam Curits - 720208784 Total Of All Certifiers One item found.  | Results<br>Department<br>Chemisty - 318300<br>Certifier Total for Perio       | Departmer<br>Number<br>318300  | nt Grant<br>5035951 -<br>SUBACCT.PV<br>NANOELST<br>Subtotal    | Pay Period<br>07/01/2014<br>07/31/2014       | Payroll<br>81,993.33<br>\$1,993.33<br>\$1,993.33<br>\$1,993.33  | Pay %   | Pay Type<br>635951_1117                        | Employee<br>Type<br>EPA<br>Employee | Page<br>Statement<br>Type<br>Base |    |
| Parameters Pay Period View Account View Core Item Round Container Alman, Adam Curtis - 720208784 Totel Of All Certifiers Core Item Round | Results<br>Department<br>Chemistry - 318300<br>Certifier Total for Perio      | Department<br>Number<br>318300 | nt<br>Grant<br>SUBACCT.PV<br>NANOELECT<br>Sublocal             | Pay Period<br>07/01/2014<br>to<br>07/31/2014 | Payroll<br>\$1,993.33<br>\$1,993.33<br>\$1,993.33<br>\$1,993.33 | Pay %   | Pay Type<br>5359511117                         | Employee<br>Type<br>EPA<br>Employee | Page<br>Statement<br>Type<br>Base |    |